# MOP der Serie ASR 5500 für den Austausch von FSC-Karten

## Inhalt

Einführung Voraussetzungen Anforderungen Verwendete Komponenten Hintergrundinformationen FSC ersetzen Wartungsfenster Vorgehensweise Integritätsüberprüfung Zugehörige Informationen

# Einführung

In diesem Dokument werden die Schritte zum Verfahren beschrieben, die zum Ersetzen einer Fabric Switch Card (FSC) auf einem Cisco Aggregation Services Router (ASR) 5500-Chassis erforderlich sind.

## Voraussetzungen

#### Anforderungen

Bevor Sie mit den in diesem Dokument beschriebenen Schritten fortfahren, überprüfen Sie diese Informationen und werden darüber informiert: Überprüfen Sie den aktuellen RAID-Status, und sammeln Sie SSD.

#### Verwendete Komponenten

Die Informationen in diesem Dokument beziehen sich ausschließlich auf ein FSC als Komponente des ASR5500-Chassis.

Die Informationen in diesem Dokument wurden von den Geräten in einer bestimmten Laborumgebung erstellt. Alle in diesem Dokument verwendeten Geräte haben mit einer leeren (Standard-)Konfiguration begonnen. Wenn Ihr Netzwerk in Betrieb ist, stellen Sie sicher, dass Sie die potenziellen Auswirkungen eines Befehls verstehen.

## Hintergrundinformationen

Die in diesem Dokument beschriebenen Schritte umfassen die Erfassung von Show Support Detail (SSD), die Chassis-Informationen erfasst. Überprüfung des RAID-Status (HD Redundant Array of Independent Disks); Entfernen Sie die Festplatte (HD) der Karte aus dem HD-Chassis-RAID. und die neue FSC im entsprechenden Steckplatz ersetzt. Nach erfolgreichem FSC-Austausch wird eine Überprüfung der Betriebsbereitschaft des Chassis empfohlen.

Der ASR5500 arbeitet mit jedem FSC, der in einer RAID 5-Konfiguration als ein Festplatten-Subsystem behandelt wird. In diesem Modus wird das Festplatten-Subsystem im N+1-Modus betrieben und kann einen FSC-Fehler behandeln. In einem Fehlerszenario wäre die Kapazität im verschlechterten Zustand gleich. Es ist jedoch keine Festplattenredundanz verfügbar, bis der ausgefallene FSC ersetzt und das RAID wiederhergestellt wird. Wenn ein Szenario mit zwei Fehlern vorliegt und zwei FSC-Karten ausfallen, bevor das RAID wiederhergestellt wird, befindet sich das RAID in einem ausgefallenen Zustand, und alle Daten gehen verloren.

#### FSC ersetzen

#### Wartungsfenster

Dieses Verfahren sollte den Datenverkehr nicht beeinträchtigen. Als Best Practice wird jedoch dringend empfohlen, diese Aktivitäten während eines Wartungsfensters durchzuführen. Es wird empfohlen, ein Wartungsfenster von mindestens einer Stunde einzurichten, um die in diesem Dokument beschriebenen Aktivitäten durchzuführen und zu überprüfen.

#### Vorgehensweise

Dies ist ein schrittweises Verfahren zum Ersetzen eines FSC auf einem ASR5500-Chassis.

- 1. SSD erfassen: Dies bietet eine Momentaufnahme-Baseline für spätere Problemanalysen, falls zutreffend, nach dem Austausch der FSC-Karte.
- 2. Führen Sie diesen Befehl aus, um den Status und die Steckplatznummer des auf dem FSC gehosteten HD-RAID zu ermitteln:

Im folgenden Beispiel wird der Austausch von FSC in Steckplatz 17 des ASR5500-Chassis gezeigt.

show hd raid verbose

[local]ASR5500 ICSR> show hd raid verbose

Monday October 15 16:11:56 UTC 2012

HD RAID:

State : Available (clean) Degraded : No

UUID : 12345678:b91db53jd:e5bc12ca:ababab

Size : 1.2TB (120000073728 bytes) Action : Idle

<snip> additional outputs supressed

Card 17 State : In-sync card Created : Tue Jul 17 06:57:41 2012 Updated : Mon Oct 15 16:11:32 2012 Events : 585 Description : FSC17 SAD1111111X Size : 400GB (400096755712 bytes) Disk hd17a State : In-sync component Created : Tue Jul 17 06:57:37 2012 Updated : Tue Jul 17 06:57:37 2012 Events : 0 Model : STEC-Z16IZF2D-200UCT Serial Number : xxxx Size : 200GB (200049647616 bytes) Disk hd17b State : In-sync component Created : Tue Jul 17 06:57:37 2012 Updated : Tue Jul 17 06:57:37 2012 Events : 0 Model : STEC-Z16IZF2D-200UCT Serial Number : xxx

3. Entfernen Sie die aktuelle Karte mit der CLI aus dem RAID, wie hier gezeigt. Entfernen Sie beispielsweise RAID in Steckplatz 17.

ASR5500# hd raid remove hd17

Are you sure? [Yes No]: yes

- 4. Entfernen Sie die FSC-Karte physisch aus dem ASR5500-Chassis.
- 5. Ersetzen Sie die neue FSC-Karte im ASR5500-Chassis.
- 6. Überprüfen Sie mit diesem Befehl den Status der neuen Karte. Stellen Sie fest, ob die Karte verwendbar ist und die Diagnose bestanden hat.

Beispiel: Anzeige von Informationen für FSC in Steckplatz 17.

[local]ASR5500 ICSR> show card diag 17 Tuesday October 16 16:12:59 UTC 2012 Card 17: Status IDEEPROM Magic Number : Good Card Diagnostics : Pass : None Last Failure : None Card Usable : Yes Current Environment: Temp: LM87 : 43.00 C Temp: Lower : 42.00 C (limit 85.00 C) Temp: Upper : 44.00 C (limit 85.00 C) Temp: FE600-0 : 53.00 C (limit 100.00 C) Temp: FE600-1 : 42.00 C (limit 100.00 C) Temp: MAX6696 : 36.00 C (limit 85.00 C) Temp: F600 #1 : 37.57 C Temp: Drive #1 : 55.00 C (limit 75.00 C) Temp: Drive #2 : 54.00 C (limit 75.00 C) Voltage: 2.5V : 2.496 V (min 2.380 V, max 2.630 V) Voltage: 3.3V STANDBY : 3.341 V (min 2.970 V, max 3.630 V) Voltage: 5.0V : 5.044 V (min 4.750 V, max 5.250 V) Voltage: 12V : 12.062 V Voltage: 1.8V : 1.818 V (min 1.700 V, max 1.900 V) Voltage: 1.0V FE600-0 : 1.048 V Voltage: 1.0V FE600-1 : 1.038 V Voltage: 48V-A : 50.500 V Voltage: 48V-B : 52.100 V Current: 48V-A : 0.76 A Current: 48V-B : 1.00 A Airflow: F600 #1 : 326 FPM [local]ASR5500 ICSR>

Wenn die neue Karte nicht angezeigt wird, wenden Sie sich an Cisco, um weitere Unterstützung zu erhalten.

7. Setzen Sie die neue FSC-Karte mit dieser CLI in das RAID ein.

Beispiel: Legen Sie FSC in Steckplatz 17 ein, wie hier gezeigt:

ASR5500# hdraid overwrite hd17 Are you sure? [Yes |No]: yes [local]ASR5500 ICSR>

show hd raid verbose

8. Stellen Sie sicher, dass das RAID nicht beschädigt ist. Die Ausführung des Befehls in Schritt 7 kann ungefähr eine Stunde dauern:

Beispiel: RAID im FSC-Steckplatz 17 anzeigen.

[local]ASR5500 ICSR> show hd raid verbose Monday October 15 15:20:52 UTC 2012 HD RAID: State : Available (clean) <<< available</pre> Degraded : No <<<< not degraded UUID : 12345678:b91db53jd:e5bc12ca:ababab Size : 1.2TB (120000073728 bytes) Action : Idle <snip> outputs suppressed Card 17 State : In-sync card <<<<<iin-sync card Created : Tue Jul 17 06:57:41 2012 Updated : Tue Oct 16 16:20:33 2012 Events : 585 Description : FSC17 SAD1111111X Size : 400GB (400096755712 bytes) Disk hd17a

State : In-sync component <<<<< Created : Tue Jul 17 06:57:37 2012

```
Updated : Tue Jul 17 06:57:37 2012
Events : 0
Model : STEC-Z16IZF2D-200UCT Serial Number : STM000147A1E
Size : 200GB (200049647616 bytes) Disk hd17b
State : In-sync component <<<<<<
Created : Tue Jul 17 06:57:37 2012
Updated : Tue Jul 17 06:57:37 2012
Events : 0
Model : STEC-Z16IZF2D-200UCT Serial Number : 1234
Size : 200GB (200049647616 bytes)
[local]ASR5500 ICSR>
```

9. Wenn die Ausgabe immer noch anzeigt, dass das RAID nach einer Stunde und 30 Minuten heruntergefahren ist, wenden Sie sich an Cisco, um weitere Unterstützung zu erhalten.

#### Integritätsüberprüfung

Führen Sie im lokalen Kontext folgende Befehle aus:

show clock
show version
show system uptime
show boot
show context show cpu table
show port utilization table
show session counters historical all
show subscribers data-rate high
show subscriber summary ggsn-service GGSN2
show subscriber summary ggsn-service GGSN1
show ntp status
show ntp associations

```
[local] ASR5X00# show card table all |grep unknown
Should display no output
[local] ASR5X00# show card table | grep offline
Should display no output
[local] ASR5X00# show resources |grep Status
Should display "Within acceptable limits"
[local] ASR5X00# show task resources |grep over
Should display no output
[local] ASR5X00# show task resources |grep over
Should display no output
[local] ASR5X00# show alarm outstanding
Monitor for any issues
[local] ASR5X00# show pgw-service all | grep "Status"
Should display STARTED.
[local] ASR5X00# show egtp-service all | grep "Status"
Should display STARTED.
[local] ASR5X00# show crash list
```

Zugehörige Informationen

ASR5500 Systemadministrationsanleitung - Cisco Systems
 Technischer Support und Dokumentation - Cisco Systems